# **MICROSOFT PAINT**

INTRODUCTION (परिचय) :- यह एक ऐसा Program है, जो प्रायः सभी

Computer's में पाया जाता है, Mspaint में हम असानी से किसी भी प्रकार का कोई भी चित्र बना सकते हैं।

Mspaint को Open करने के मुख्य चार तरीके हैं-----

- Go to Start +Run + Type Mspaint + Enter
- Windows + R + Type Mspaint + Enter
- Go to Start + All programs + Accessories + Select Paint Programs + Enter
- Go to Start + Select Paint Programs + Enter

| 🐼 Imagination.png - Paint                                                                                |                                                                    | – 🗆 ×                                |
|----------------------------------------------------------------------------------------------------|--------------------------------------------------------------------|--------------------------------------|
| File Home View                                                                                           |                                                                    | ~ 😮                                  |
| Paste Copy<br>Paste Select Select A<br>Select A<br>Select A<br>Resize A<br>Actate → A<br>Brushes Brushes | 2<br>○<br>○<br>○<br>○<br>○<br>○<br>○<br>○<br>○<br>○<br>○<br>○<br>○ | Edit<br>colors Edit with<br>Paint 3D |
| Clipboard Image Tools                                                                                    | Shapes Colors                                                      |                                      |
|                                                                                                    | 400 500 600 700 800 900                                            | 1000                                 |
|                                                                                                    |                                                                    | <u>^</u>                             |
| Title Bar                                                                                                | Ruler                                                              |                                      |
|                                                                                                    |                                                                    |                                      |
| Menu Bar                                                                                                 |                                                                    |                                      |
| Ribbon •                                                                                                 |                                                                    |                                      |
| Quick Access                                                                                             | Toolbar                                                            |                                      |
| Scroll •                                                                                                 |                                                                    |                                      |
| Zoom                                                                                                    |                                                                    | - 1                                  |
|                                                                                                    |                                                                    |                                      |
| 8                                                                                                    |                                                                    | v                                    |
| + 277, 85px 1□ 1341 × 575p                                                                               | x 🖫 Size: 3.6KB 100% 😑                                             | •                                    |
| Then opened to ms paint window.                                                                          | तब एम एस पेंट की विंडो खल जायेगी)                                  |                                      |
| neint a Page (Window) में सबसे उस्स T                                                                    | the Bor नोन है।                                                    |                                      |

Mspaint के Page (Window) में सबसे ऊपर Title Bar होता है।

<mark>ा Untitled - Paint</mark> (बेनाम) बाँईं ओर Title Bar में लिखा होता है। जो File and Program का नाम दिखाता है। और दाँई तीन बटन होते हैं।

Minimize :- इस Key का हम Page को अप्लिकृत (छिपाने) के लिए करते हैं। इस बटन पर Single Click करने से हमारी Window छिप जाती है। और Quick Lunch Bar Aria में Paint का Icon show दिखता रहता है। जिस पर Single Click (एक बार खटखट) करके हम अपनी Window or Paint Program में फिर से कोई भी Work (कार्य) कर सकते हैं।

Key Board से Minimize करने की मुख्य चार Short Key है।

Window + D

Untitlec - Paint

- Window + M
- Window + Dual Down Arrow
- ♦ Window + Quick Lunch Bar Aria में Paint का Icon जिस नम्बर पर हो वो नम्बर जैसे :--

| A 18 12 10     A 18 12 10     A 18 12     A 18 12     A 18     A 18     A 1 |
|----------------------------------------------------------------------------------------------------|
| $\xi (I) W III dOW + 4$                                                                                                    |
| Imaximize :- इस Key का प्रयोग हम Page को उच्चतम स्तर तक बढ़ाने (पूरे पेज में देखने) के लिए करते हैं। इस<br>बटन पर Single Click करने से हमारी Window पूरे पेज में दिखने लगती है। और Quick Lunch Bar Aria में<br>Paint का Icon show दिखता रहता है। जिस पर Single Click (एक बार खटखट) करके हम अपनी Window or<br>Paint Program के पिन के करेने की Work (कर्फी कर समयो हैं।                                                                                                    |
| Faint Flogiani + الله جا هاي الالال (مالك) مع جمع الله الله الله الله الله الله الله الل                                                                                                    |
| <ul> <li>Window + D</li> <li>Window + D</li> </ul>                                                                                                    |
| ♦ Alt + I ab                                                                                                    |
| <ul> <li>Window + Up Arrow</li> <li>Window - Owight Lowerth Den Aria &amp; Deint - Lose &amp;</li></ul>                                                                                                    |
| <ul> <li>Window + Quick Lunch Bar Aria में Paint का Icon जिस नम्बर पर हो वो नम्बर जेस :-</li> <li></li></ul>                                                                                                    |
|                                                                                                    |
| है तो Window + 4                                                                                                    |
|                                                                                                    |
| E Restore :- :- इस Key का प्रयोग हम Page को दायीं ओर, बाईं ओर, और बीचों बींच छोटा, और बडा करने के लिए करते हैं।                                                                                                    |
| Key Board से Restore करने की मुख्य चार Short Key है।                                                                                                    |
| Window + Right Arrow                                                                                                    |
| <ul> <li>Window + Left Arrow</li> </ul>                                                                                                    |
| <ul> <li>Window + Up Arrow</li> </ul>                                                                                                    |
| <ul> <li>Window + Down Arrow</li> </ul>                                                                                                    |
|                                                                                                    |
| Close :- :- इस Key का प्रयोग हम Page Close (बन्द) करने के लिए करते हैं।                                                                                                    |
| Key Board से Close करने की मुख्य तीन Short Key है।                                                                                                    |
| ◆ Alt + F4                                                                                                    |
| $\bullet$ Alt + F + X                                                                                                    |
| <ul> <li>Alt + F + Select Exit Option + Enter</li> </ul>                                                                                                    |
|                                                                                                    |
|                                                                                                    |

MENUBAR:-

\*

#### Home View

Mspaint में मुख्य चार Menu होते हैं, यदि हम Text Tool Select करते हैं तो Text का भी Menu Bar Display (दिखने) करने लगता है।

- ♦ File Menu (Alt +F)
- Home Menu (Alt + H)
- View Menu (Alt + V)
  - Help Menu (F1)

File Menu
 (Alt +F) :- इस Menu के अर्न्तगत Mspaint में मुख्य ग्यारह Option होते हैं।

Mew :- (Ctrl + N):- इस option का प्रयोग हम ms paint में नया पेज लाने के लिए करते हैं।

♦ Open := (Ctrl + O)इस option का प्रयोग हम mspaint में save की गई file को Open खोलने के लिए
करते हैं।

### 2 PERFECT COMPUTER INSTITUTE ARKHA 9559092371, 8318945482

0

- Save :- (Ctrl + S):- इस option का प्रयोग हम mspaint में बनाये गये चित्र को save करने के लिए करते हैं।
- Save as (Alt+F+A):- इस option का प्रयोग हम mspaint में save की गई file की duplicate copy दूसरे नाम से बनाने के लिए करते हैं। इस Option पर Click करते एक Bar Active or Open (खुल) जाता है। जिसमें हम कहीं भी किसी भी Format की File Save कर सकते हैं।

| a Save As                                                     |                                | ×                          |                    |                    |
|---------------------------------------------------------------|--------------------------------|----------------------------|--------------------|--------------------|
| 🖉 🖉 📃 Desktop 🕨                                               | ✓ 4→ Search Desk               | ctop 👂                     |                    |                    |
| Organize 🔻 New folder                                         |                                |                            |                    |                    |
| Favorites     Desktop                                         |                                |                            |                    |                    |
| Downloads                                                     |                                |                            |                    |                    |
| Recent Places                                                 |                                |                            |                    |                    |
| Computer                                                      |                                |                            |                    | Y                  |
| ▷ → Music                                                     |                                |                            |                    |                    |
| Pictures     Videos     Videos     Videos                     |                                |                            |                    |                    |
|                                                               |                                |                            |                    |                    |
| File name: Untitled                                           |                                |                            |                    |                    |
| Save as type: PNG (*.png)                                     |                                | -                          |                    |                    |
| A Hide Folders                                                | Save                           | Cancel                     |                    |                    |
| - Hiter olders                                                |                                |                            |                    |                    |
| NG (* nng)                                                    |                                |                            |                    | _                  |
| No ( .png)                                                    | - PLA                          |                            |                    | •                  |
| /lonochrome Bitmap (*.bmp;*<br>6 Calas Bitman (*.bmm);*       | .dib)                          |                            |                    |                    |
| o Color Bitmap (".pmp;".dib)<br>56 Color Bitmap (* hmps* dib) | 1                              |                            |                    |                    |
| 4-bit Bitman (* bmp;* dib)                                    | 1                              |                            |                    |                    |
| PEG (*.ingr*.inegr*.iner*.ifif)                               |                                |                            |                    |                    |
| IF (*.gif)                                                    |                                |                            |                    |                    |
| IFF (*.tif;*.tiff)                                            |                                |                            |                    |                    |
| NG (*.png)                                                    |                                |                            |                    |                    |
| 0                                                             |                                |                            |                    |                    |
| 17                                                            |                                |                            |                    |                    |
| Print                                                         | R                              | -                          |                    | •                  |
|                                                               | <u>(Ctrl</u>                   | <u>+ P)</u> : इस op        | tion का प्रयोग हा  | म mspaint में बन   |
| गये चित्र को Print Out                                        | करने के लिए करते हैं।          | इसके लिए हम P              | rinter को कम्प्यूट | र से जोडते हैं फिर |
| Option पर Click करते                                          | एक Bar Active or               | <b>Open (</b> खुल) जा      | ता है। जिसमें हम   | सबसे पहले Print    |
| Select करते हैं, कर सब                                        | कते हैं। जिस Printer           | से हमें Print O            | )ut निकालना होता   | ह,जैसे             |
| HP Deskiet 2520 series                                        | Preference                     |                            | wout i 🐳 📖         |                    |
|                                                               | ।फर्हम                         | – म जाकर –                 | ग्नन्ता म जाकर     |                    |
|                                                               |                                |                            |                    |                    |
| A Destant                                                     |                                |                            |                    |                    |
| A Portrait                                                    | ● ● ● (लम्ब                    | ग्रं के अनुसार) <b>a</b> r | าป                 |                    |
|                                                               |                                |                            | _                  |                    |
| A Landscape                                                   |                                | ( चौड़ाई के                | अनसार) फिर 🛃       | Advanced ਸਿੱ ਯ     |
| Paper Size: Letter                                            |                                |                            |                    |                    |
|                                                               |                                |                            |                    |                    |
| उपायपा करते ह इसालए र                                         | איד אפו זאו SIZE מ             |                            |                    |                    |
| ⊟ - 🞢 Printer Features में                                    | जाकर Print in Graysc           |                            | <b>र</b> क         | लर में Print करने  |
| Print in Grayscale:                                           | High Quality Gra <u>yscale</u> | 🔻 और Print in              | Grayscale: Black   | (Ink Only          |

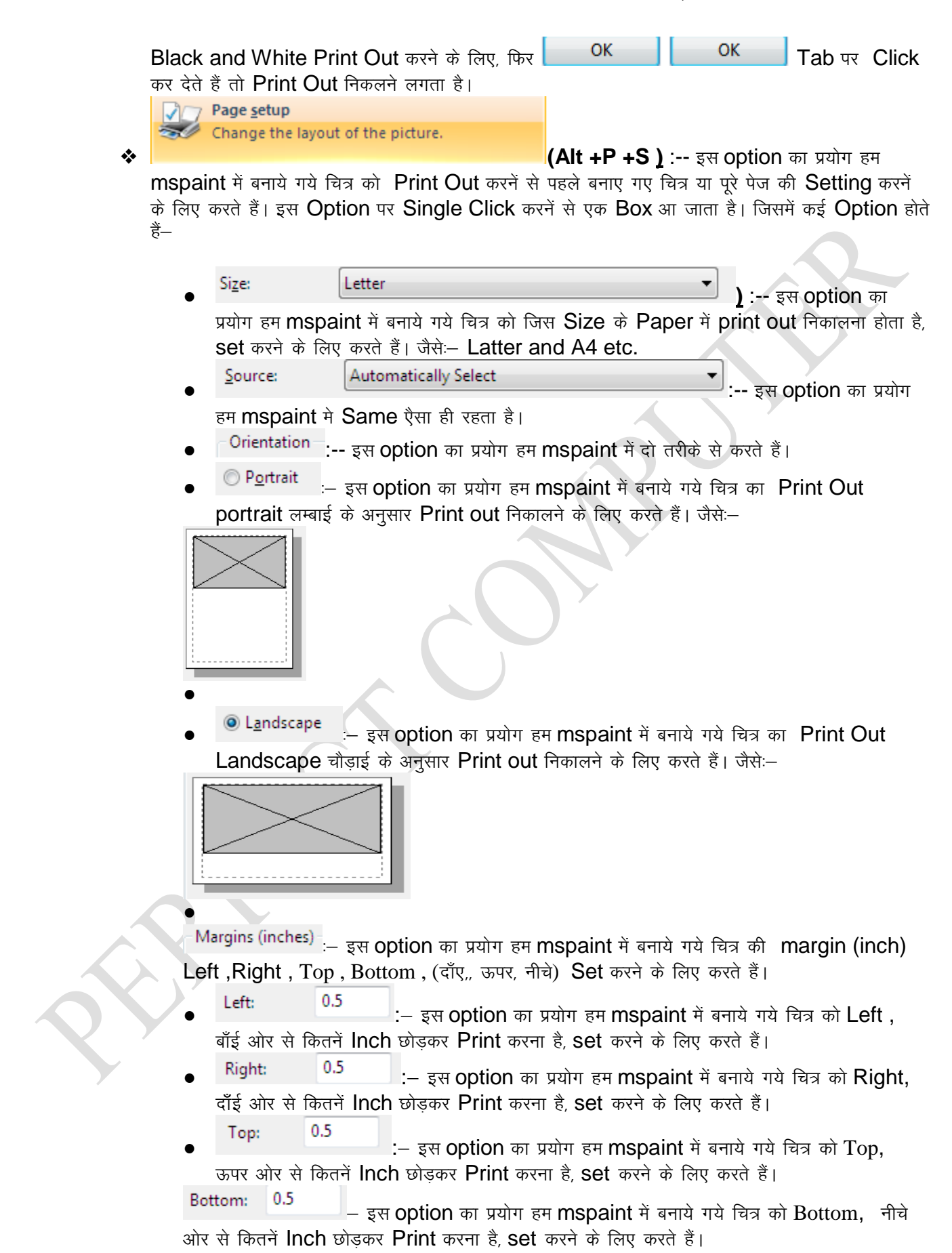

| <ul> <li>Centering</li> <li>– इस option का प्रयोग हम mspaint में बनाये गये चित्र को दो भागों में करनें के लिए करते है।</li> <li>Horizontal</li> </ul>                                                                                                    |
|----------------------------------------------------------------------------------------------------|
| <ul> <li>From scanner or camera</li> <li>(Alt + M): - इस option का प्रयोग हम mspaint में कोई भी फोटो या चित्र को Computer में Install Printer के माध्यम से Scan करने के लिए करते हैं, इस</li> <li>Option पर Click करते ही एक Box आ जाता हैं, जिसमें हम</li> <li>Option पर Click करते ही एक Box आ जाता हैं, जिसमें हम</li> <li>Color picture कलर फोटो Scan करने के लिए,</li> <li>करने के लिए,</li> <li>Grayscale picture Black and White Scan करने के लिए,</li> <li>Black and white picture or text Black Photo and Text Scan करने के लिए,</li> <li>Custom Settings कलर फोटो और अक्षर Scan करने के लिए, करते हैं।</li> </ul> |
| Send in e-mail<br>(Alt+F+D):- इस option का प्रयोग हम mspaint में बनाये गये चित्र को किसी की E-mail<br>id पर भेजने के लिए करते हैं। परन्तु हम तभी भेज सकते हैं जब हमारे Computer में Internet चल रहा हो।<br>Properties<br>के लिए करते हैं।<br>(Alt+F+E):- इस option का प्रयोग हम mspaint में बनाये गये चित्र की propertie's देखने                                                                                                    |
| Image Properties                                                                                                    |
| File AttributesLast Saved:9/3/2016 12:48 PMSize on disk:199.3KBResolution:96 DPI                                                                                                    |
| Units     Colors       Inches     Inches       Centimeters     Inches       Pixels     Color                                                                                                    |
| Width: 1354 Height: 531 Default<br>OK Cancel                                                                                                    |
| <b>About Paint</b>                                                                                                    |

Version को देखने के लिए करते हैं।

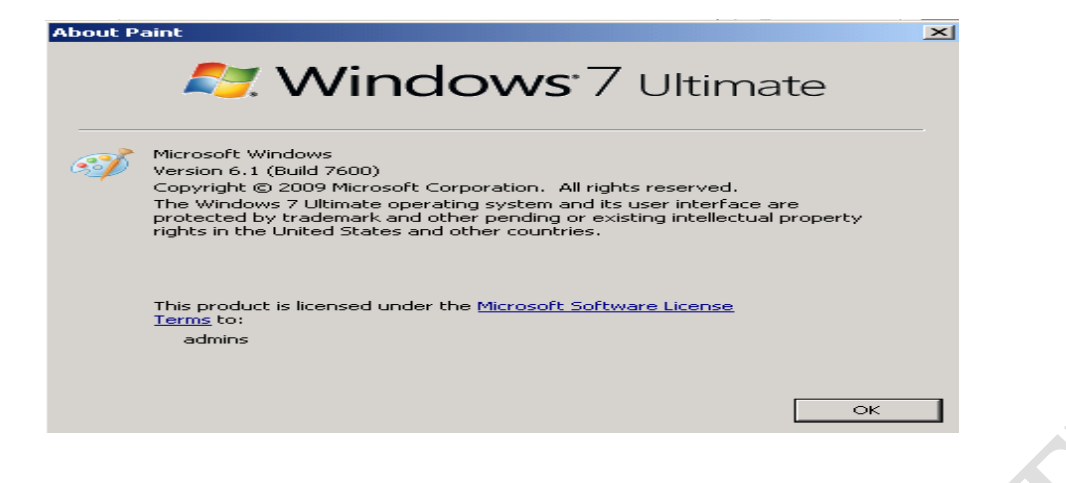

(Alt+F+X) :- इस option का प्रयोग हम mspaint में से बाहर जाने के लिए करते हैं।

- ♦ Home Menu (Alt + H) :- Mspaint में Home Menu के अर्न्तगत Five (पाँच) Option होते हैं।
- Clipboard
- Image
- Tools
- Shapes
- Colors
- <u>Clipboard :--</u> Mspaint में Clipboard के अर्न्तगत मुख्य Four चार Option होते हैं।
- Paste (Ctrl + V) :-- इस option का प्रयोग हम mspaint में Slect करके Copy किए गए Matter को Paste (लान) के लिए करते हैं। Mspaint में हमेशा Paste किया गया Matter Page के Left side बाँई ओर ऊपर आता है। उसे हम Mouse Pointer से या Left, Right, Up, and Down Arrow Keys की सहायता से कहीं भी ले जा सकते हैं।
- Paste from Paste From (Alt + H+V+F) :-- इस option का प्रयोग हम mspaint में किसी भी फोटो या चित्र को अपने पेज में Paste लाने के लिए करते हैं। इस Option पर Click करते ही एक Open का एक Box आ जाता हैं, जिसमें हम अपने Computer में कहीं से भी किसी भी फोटो या चित्र को Open करके उस पर कोई कार्य भी कर सकते हैं।

**Cut (Ctrl + X) :--** इस option का प्रयोग हम mspaint में करके बनाए गए चित्र को Select करके Cut (काटने) के लिए करते हैं। जिसे हम कई बार Paste ला सकते हैं।

**Copy (Ctrl + C) :--** इस\_option का प्रयोग हम mspaint में करके बनाए गए चित्र को Select करके Copy (नकल) के लिए करते हैं। जिससे हमारा चित्र वहाँ भी रहता है जहाँ से हमने कॉपी किया था और बार बार Paste लाने के लिए भी करते हैं।

Image :-- Mspaint में Clipboard के अर्न्तगत मुख्य Four चार होते हैं।

Selert SE Select (Alt + H+V+F) :-- इस option का प्रयोग हम mspaint में किसी भी फोटो या चित्र को अपने पेज में Select करने के लिए करते हैं। इसके अर्न्तगत मुख्य Six छ Option होते हैं, जिन्हे दो भागों में बाँटा गया है। Selection shapes (1) Rectangular selection Free-form selection Selection options (2) Select all Q٠ Invert selection X Delete Transparent selection Rectangular selection (आयताकार चुनाव) :-- इस option का प्रयोग हम mspaint में किसी भी फोटो या 1. चित्र को अपने पेज में Rectangular Selection करने के लिए करते हैं। Eree-form selection (किसी भी आकार का चुनाव) :- इस option का प्रयोग हम mspaint में किसी भी फोटो या चित्र को अपने पेज में Free From Selection करने के लिए करते हैं। Select all 2. (पूरे पेज का चुनाव) :- इस option का प्रयोग हम mspaint में किसी भी फोटो या चित्र के साथ साथ पूरे पेज का Selection करने के लिए करते हैं। □+ Invert selection (उलटना):- इस option का प्रयोग हम mspaint में Select किए गए चित्र का Selection हटाने के लिए करते हैं। X Delete (मिटाना) :- इस option का प्रयोग हम mspaint में Select किए गए चित्र को Delete हटाने के लिए करते हैं। Transparent selection - (चुनाव बदलना) :- इस option का प्रयोग हम mspaint में Select किए गए चित्र को Edit सुधारने के लिए करते हैं। 💷 Crop:-- इस option का प्रयोग हम mspaint में Select किए गए चित्र को Crop काटने के लिए करते हैं। Crop किया गया चित्र हमारे पेज में कट कर बाँई ओर आ जाता है। REesize :- इस option का प्रयोग हम mspaint में Select किए गए चित्र को या पेज को Resize करने के लिए करते हैं। Resize किया गया चित्र हमारा पेज में छोटा या बडा करने के लिए किया जाता है। इस Option पर Click करते ही एक Open का एक Box आ जाता हैं जिसमें में हम Resize by में 🧕 Percentage Pixels

| लम्बाई एवं चौडाई घटा या बढ़ा | सकते हैं। | Horizontal:      | 100          | चौडाई बढ़ाने या घटाने के लिए |
|------------------------------|-----------|------------------|--------------|------------------------------|
| करते हैं। 🚺 Vertical         | 100       | लम्बाई बढ़ाने या | घटाने के लिए | करते हैं।                    |

### माइक्रोसॉफ्ट पेंट हिंदी नोट्स परफेक्ट कंप्यूटर इंस्टिट्यूट 9559092371, 8318945482 8

| Maintain aspect ratio                                                                                       | Horizontal and Vertical दोनो में किसी एक की लम्बाई एवं चौडाई किसी एक को घटा     |  |
|----------------------------------------------------------------------------------------------------|---------------------------------------------------------------------------------|--|
|                                                                                                    | Horizontal: 0                                                                   |  |
| या बढ़ा सकत हे। आर <b>२८</b> ०                                                                              | ew (Degrees) म माजूद and                                                        |  |
|                                                                                                    | Vertical: 0                                                                     |  |
|                                                                                                    | 🗸 टेढ़ा, मेढ़ा करने के लिए किया जाता है।                                        |  |
| Resize and Skew                                                                                             |                                                                                 |  |
| Resize<br>By:   Percentage  Pixels                                                                          | Rotate -                                                                        |  |
| Horizontal: 100                                                                                             | <b>Rotate</b> : इस option का प्रयोग हम mspaint में बनाए गए चित्र को             |  |
| Vertical: 100                                                                                               | या पेज को घुमानें के लिए करते हैं। इसमें मुख्य पाँच Five Option होते हैं।       |  |
| Vaintain aspect ratio                                                                                       | Rotate right 90° :- इस option का प्रयोग हम mspaint में बनाए गए चित्र            |  |
| Skew (Degrees)                                                                                              | को या पेज को 90% Right (दाँई ओर) घुमानें के लिए करते हैं।                       |  |
| Vertical: 0                                                                                                 | 💦 Rotate left 90° :- इस option का प्रयोग हम mspaint में बनाए गए चित्र           |  |
|                                                                                                    | को या पेज को 90% Left (बाँई ओर) घुमानें के लिए करते हैं।                        |  |
| OK Cancel                                                                                                   | Rotate 180°                                                                     |  |
|                                                                                                    |                                                                                 |  |
| या पंज का 180 <b>% Right</b>                                                                                | (दाइ आर) धुमान क लिए करत ह।                                                     |  |
| Flip vertical                                                                                               | - इस option का प्रयोग हम mspaint में बनाए गए चित्र को या पेज को Vertical        |  |
| लम्बाई को ऊपर घुमानें के                                                                                    | लिए करते हैं।                                                                   |  |
| Flip horizontal                                                                                             | – इस option का प्रयोग हम mspaint में बनाए गए चित्र को या पेज को Horizontal      |  |
| चौडाई को दाँई ओर बाँई ध                                                                                     | ुमानें के लिए करते हैं।                                                         |  |
| <ul> <li><u>Tools</u> : Tools :</li> </ul>                                                                  | के अर्न्तगत मुख्य Six Tools होते हैं।                                           |  |
| P                                                                                                    |                                                                                 |  |
| 1 <u>Pencel</u> :- इस Te                                                                                    | ool का प्रयोग हम Mspaint मे Pencel की सहयता कोई भी चित्र बना सकते है। जैसा कि   |  |
|                                                                                                    |                                                                                 |  |
| 2 Fill With Color                                                                                           | ' : इस Tool का प्रयोग हम Mspaint मे एक साथ एक ही click में पूरे बाक्स में Color |  |
| करने के लिए करते हैं।                                                                                       |                                                                                 |  |
| A                                                                                                    |                                                                                 |  |
| 3 <u>Text</u> : (Text)= :                                                                                   | इस tool के द्वारा हम mspaint में text select करके page पर कुछ लिख सकते हैं।     |  |
| जत — वित्र की गान, अपना                                                                                     |                                                                                 |  |
| 1.Font 2. Paragrap                                                                                          | oh 1 Font इसमें सबसे ऊपर Font Family Calibri (ff) करके                          |  |
|                                                                                                    | 12 -                                                                            |  |
| हम Font Select करते है जैसे Arial, Kruti Dev 10 etc. (इत्यादि) फिर <b>ा्र्डि</b> <u>Font Size</u> का प्रयोग |                                                                                 |  |
|                                                                                                    | B                                                                               |  |
| करके Font की Size को                                                                                        | घटा या बढ़ा सकते हैं, और 🏾 🖽 Bold (Ctrl+B) का प्रयोग करके हम मोटा –पतला         |  |
| 8 PERFECT COMP                                                                                              | UTER INSTITUTE ARKHA 9559092371, 8318945482                                     |  |

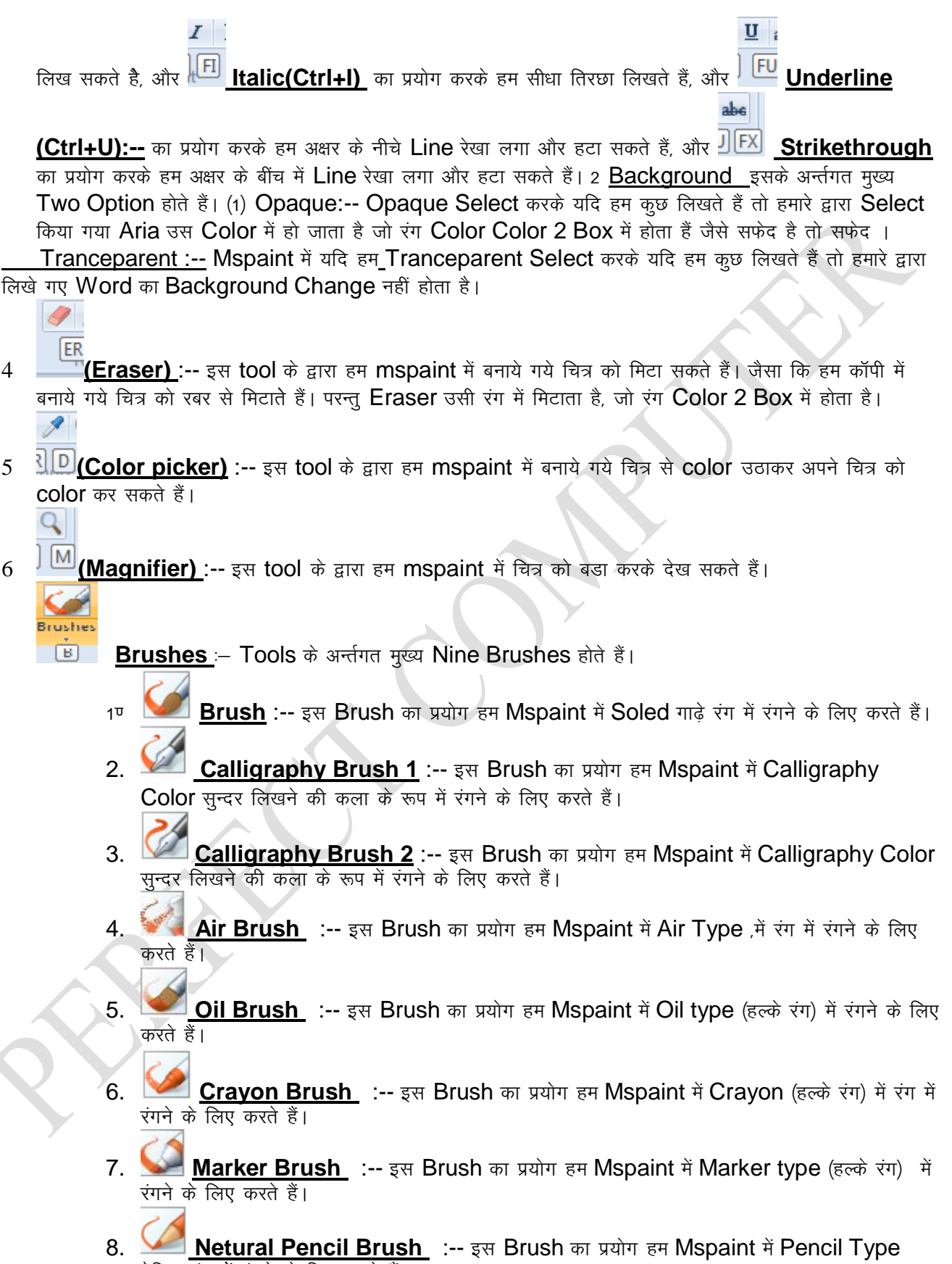

9. Water Color Brush :-- इस Brush का प्रयोग हम Mspaint में Water Color पानी के रंग में रंगने के लिए करते हैं।

Shapes SH :-- Mspaint में कुल 23 Shapes (आकृति) हाती हैं जिनकी सहायता से हम कई प्रकार के चित्र बनाते हैं।

- 1. Line :-- इस Shapes (आकृति) का प्रयोग हम Mspaint में सीधी Line (रेखा) खीचने के लिये करते हैं।
- 2. Curve:-- इस Shapes (आकृति) का प्रयोग हम Mspaint में वर्क रेखा खीचनें के लिये करते हैं। हम उसे टेढ़ा मेढ़ा भी कर सकते हैं।
- 3. 🔍 Oval :-- इस Shapes (आकृति) का प्रयोग हम Mspaint में गोला बनाने के लिये करते हैं।
- 4. 🗖 Ractangle :-- इस Shapes (आकृति) का प्रयोग हम Mspaint में आयतन या वर्ग, आयत बनाने के लिये करते हैं।
- 5. Rounded Ractangle:-- इस Shapes (आकृति) का प्रयोग हम Mspaint में गोल कोने वाला आयतन या वर्ग, आयत बनाने के लिये करते हैं।
- 6. C Poligon :-- इस Shapes (आकृति) का प्रयोग हम Mspaint में जुडी हुई रेखाय, बहुभुज बनाने के लिये करते हैं।
- 7. 🛆 Triangle :-- इस Shapes (आकृति) का प्रयोग हम Mspaint में त्रिभुज बनाने के लिये करते हैं।
- 8. Left Triangle:-- इस Shapes (आकृति) का प्रयोग हम Mspaint में बाँई ओर त्रिभुज बनाने के लिये करते हैं।
- 9. **Diomond** :-- इस Shapes (आकृति) का प्रयोग हम Mspaint में हीरे के आकार का आयकन बनाने के लिये करते हैं।
- 10. Pentagon:-- इस Shapes (आकृति) का प्रयोग हम Mspaint में पंचभुज आकार का आयकन बनाने के लिये करते हैं।
- 11. 
   Hexagon :-- इस Shapes (आकृति) का प्रयोग हम Mspaint में शट्कोण के आकार का आयकन बनाने के लिये करते हैं।
- 12. 🖓 <u>Right Arrow</u> :-- इस Shapes (आकृति) का प्रयोग हम Mspaint में दाँयी ओर तीर बनाने के लिये करते हैं।
- 13. 🗘 ' Left Arrow :-- इस Shapes (आकृति) का प्रयोग हम Mspaint में बाँयी ओर तीर बनाने के लिये करते हैं।
- 14. <sup>1</sup> Up Arrow :-- इस Shapes (आकृति) का प्रयोग हम Mspaint में ऊपर की ओर तीर बनाने के लिये करते हैं।
- 15. Upper State (आकृति) का प्रयोग हम Mspaint में नीचे की ओर तीर बनाने के लिये करते हैं।
- 16. < Four Point star :-- इस Shapes (आकृति) का प्रयोग हम Mspaint में चार कोने वाला तारा बनाने के लिये करते हैं।
- 17. 🛱 Five Point Star :-- इस Shapes (आकृति) का प्रयोग हम Mspaint में पाँच कोने वाला तारा बनाने के लिये करते हैं।
- 18. 🍄 <u>Six Point Star</u> :-- इस Shapes (आकृति) का प्रयोग हम Mspaint में छः कोने वाला तारा बनाने के लिये करते हैं।
- 19. 🤜 Rounded Ractangular Callout :-- इस Shapes (आकृति) का प्रयोग हम Mspaint में गोल कोने वाली पुकारे बनाने के लिये करते हैं।
- 20. इस Shapes (आकृति) का प्रयोग हम Mspaint में गोले कार आकार की पुकारे बनाने के लिये करते हैं।

- 21. 🥯 <u>Cloud Callout</u> :-- इस Shapes (आकृति) का प्रयोग हम Mspaint में बादलाकार आकार की पुकारे बनाने के लिये करते हैं।
- 22. 💛 Heart :-- इस Shapes (आकृति) का प्रयोग हम Mspaint में दिल आकार का चित्र बनाने के लिये करते हैं।
- 23. 🔍 Lighning :-- इस Shapes (आकृति) का प्रयोग हम Mspaint में बिजली की चमक आकार वाले चित्र बनाने के लिये करते हैं।

|             | 🔊 Outline 🔻        |                                                                                           |
|-------------|--------------------|-------------------------------------------------------------------------------------------|
| /           | No outline         |                                                                                           |
|             | Solid color        |                                                                                           |
| 4           | Crayon             |                                                                                           |
|             | Marker             |                                                                                           |
| 4           | Oil                |                                                                                           |
| 0           | Natural pencil     |                                                                                           |
| 4           | Watercolor         |                                                                                           |
|             | Outline ▼<br>:- इस | Option के अर्न्तगत निम्नलिखित Option होते हैं।                                            |
|             | No outline         | :- इस Option का प्रयोग हम Mspaint में Shapes से बनाए गए चित्र की रेखाओं को मिटा सकते हैं. |
| और          | ला सकते हैं।,      |                                                                                           |
|             | Solid color        | :- इस Option का प्रयोग हम Mspaint में Shapes से बनाए गए चित्र की रेखाओं को Solid color    |
| (गाढ़े      | रंग) में बना सक    | ले हैं।                                                                                   |
| 4           | Crayon             | :- इस Option का प्रयोग हम Mspaint में Shapes से बनानें वाले चित्रों                       |
| को <b>(</b> | Crayon (हल्के      | रंग) में बनानें के लिए करते हैं।                                                          |
| Ø           | Marker             | :- इस Option का प्रयोग हम Mspaint में Shapes से बनानें वाले चित्रों                       |
| को 🛛        | Aarker type        | (हल्के रंग) में बनानें के लिए करते हैं।                                                   |
| 4           | Oil                | : इस Option का प्रयोग हम Mspaint में Shapes से बनानें वाले चित्रों                        |
| को 🕻        | Dil type (हल्के    | कटे रंग) में बनानें के लिए करते हैं।                                                      |
|             | Natural pencil     | :- इस Option का प्रयोग हम Mspaint में Shapes से बनानें वाले चित्रों                       |
| को F        | Pencil Type t      | रेसिल रंग में बनाने के लिए करते हैं।                                                      |
| 20          | Watarratar         |                                                                                           |
|             | watercolor         | :- इस Option का प्रयोग हम Mspaint में Shapes से बनानें वाले चित्रों                       |
| को V        | Vater Color        | पानी के रंग में बनाने के लिए करते हैं।                                                    |
| 1           | Fill 🔻             |                                                                                           |

| No fill                                       |                                                                                                    |
|-----------------------------------------------|----------------------------------------------------------------------------------------------------|
| Solid color                                   |                                                                                                    |
| 🌽 Crayon                                      |                                                                                                    |
| Marker                                        |                                                                                                    |
| 🧭 Oil                                         |                                                                                                    |
| Matural pencil                                |                                                                                                    |
| Watercolor                                    |                                                                                                    |
| <u> Fill</u> र :– इ                           | स Option के अर्न्तगत निम्नलिखित Option होते हैं। जो Color 2 को Select करते हैं।                       |
| No fill                                       | :_ ट्रम Ontion का एगोग ट्रम Mspaint में Shapes से बनाए गए चित्रों को बनाने के प्राण _ प्राण           |
| Color भी कर सकते                              | हैं। परंतु No Fill में Color नहीं आता है।                                                             |
| Solid color                                   | ्र<br>रम Option का प्रयोग हम Menaint में Shapes से तनाए गए जिलों को तनाने के साथ साथ                  |
| <b>Color</b> भी कर सकते<br>होता हैा           | हैं। इससे Shapes से बनानें वाले चित्रों में Solid color (गाढ़ा रंग) भरा होता है जो Color 2 बाक्स में  |
| 🌽 Crayon                                      | - इस Option का प्रयोग इस Mspaint में Shapes से बनाए गए चित्रों को बनाने के साथ – साथ                  |
| Color भी कर सकते<br>हैा                       | हैं। इससे Shapes से बनानें वाले चित्रों में Crayon (हल्के रंग) भरा होता है जो Color 2 बाक्स में होता  |
| Marker                                        | :- इस Option का प्रयोग हम Mspaint में Shapes से बनाए गए चित्रों को बनाने के साथ - साथ                 |
| <b>Color</b> भी कर सकते<br>में होता है।       | हैं। इससे Shapes से बनानें वाले चित्रों में Marker type (हल्के रंग) भरा होता है जो Color 2 बाक्स      |
| 🧭 Oil                                         | :– इस Option का प्रयोग हम Mspaint में Shapes से बनाए गए चित्रों को बनाने के साथ – साथ                 |
| <b>Color</b> भी कर सकते<br>होता हैा           | हैं। इससे Shapes से बनानें वाले चित्रों में Oil type (हल्के कटे रंग) भरा होता है जो Color 2 बाक्स में |
| 💋 Natural pencil                              | :- इस Option का प्रयोग हम Mspaint में Shapes से बनाए गए चित्रों को बनाने के साथ – साथ                 |
| <b>Color</b> भी कर सकते<br>होता हैा           | हैं। इससे Shapes से बनानें वाले चित्रों में Pencil Type पेसिल रंग भरा होता है जो Color 2 बाक्स में    |
| 🧭 Watercolor                                  | :- इस Option का प्रयोग हम Mspaint में Shapes से बनाए गए चित्रों को बनाने के साथ – साथ                 |
| <b>Color</b> भी कर सकते<br>बाक्स में होता हैा | हैं। इससे Shapes से बनानें वाले चित्रों में Water Color पानी के रंग में भरा होता है जो Color 2        |
| Size                                          |                                                                                                    |
| 🐸 ः इस Op                                     | tion का प्रयोग हम Mspaint में अलग– अलग Size की Line रेखा खीचने के लिए करते हैं।                       |
| Colors                                        | 8                                                                                                    |
|                                               | plor<br>2<br>2<br>2                                                                                   |
|                                               |                                                                                                    |

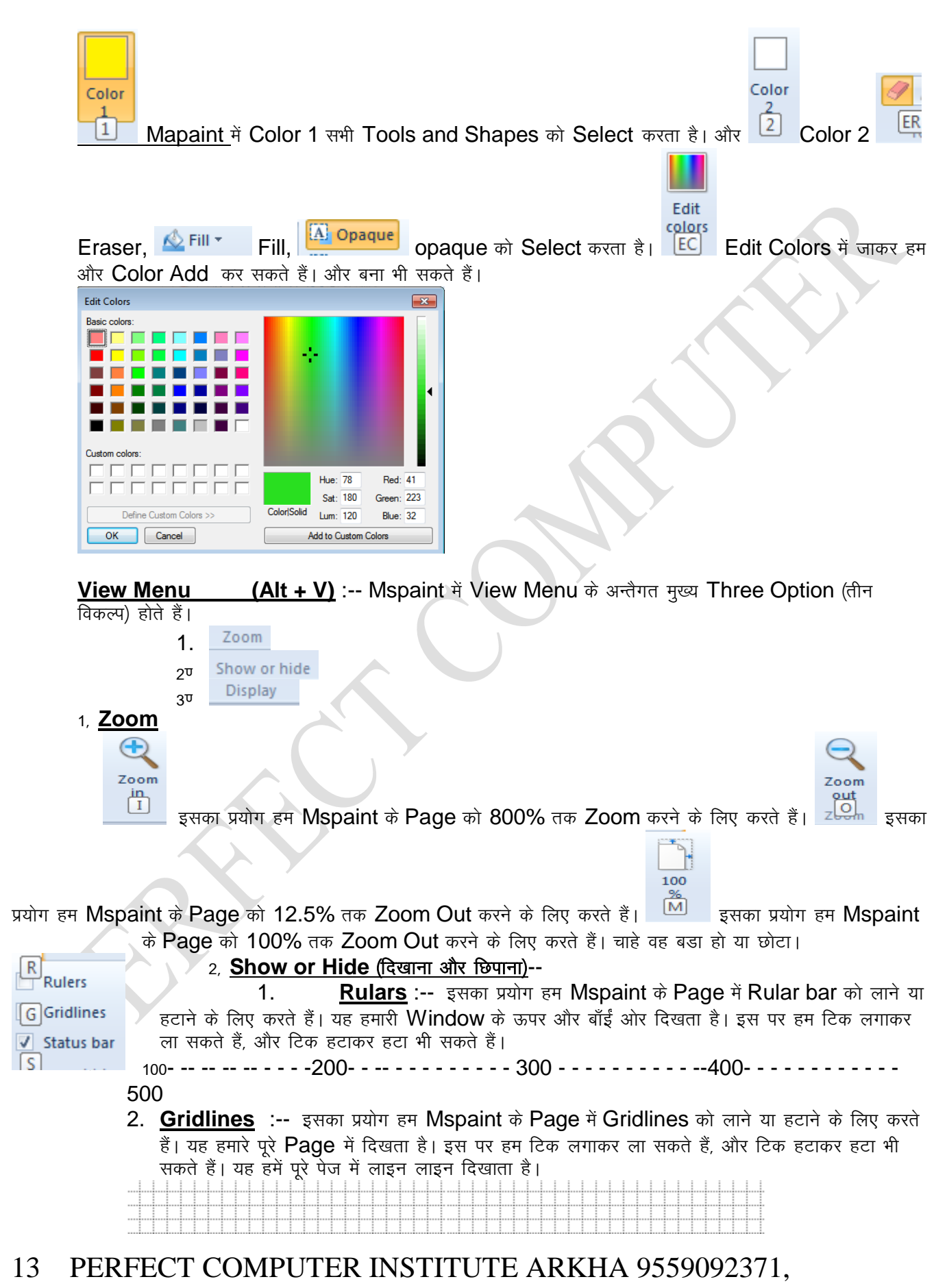

3. <u>Status Bar</u> :-- इसका प्रयोग हम Mspaint के Page में Status bar को लाने या हटाने के लिए करते हैं। यह हमारी Window में स्करोल बार के नीचे दिखता है। इस पर हम टिक लगाकर ला सकते हैं, और टिक हटाकर हटा भी सकते हैं। यह हमें कर्सर की स्थिति बताता है

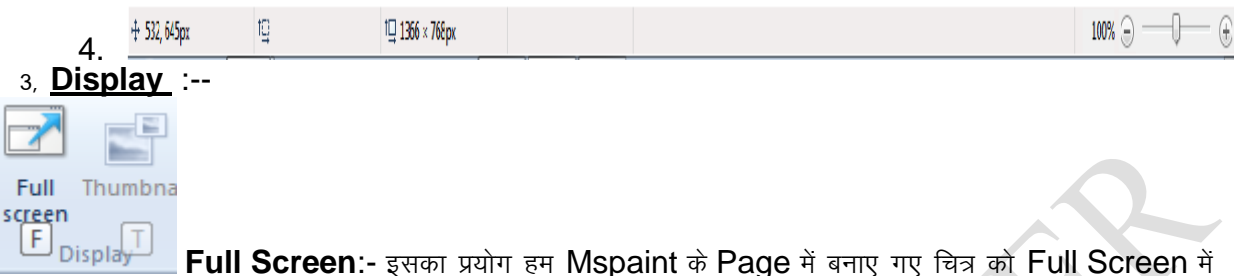

देखनें के लिए करते हैं।

- Help Menu (F1) :- इसका प्रयोग हम Mspaint के बारे में सहायता लेने के लिए करते हैं।
- ◆ <u>Access Toolbar or Ribbon :--</u> Access Toolbar के अर्न्तगत मुख्य Six Tag होते हैं। जिनपर टिक लगा देने से ये हमारी Paint की Window में दिखनें एवं कार्य करने लगते हैं। ये इस प्रकार हैं–

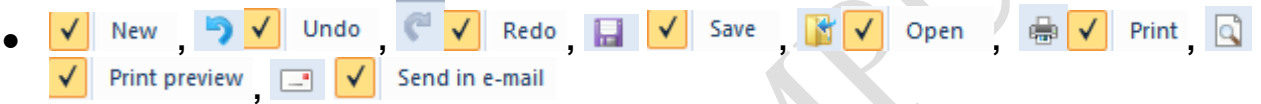

Show above the Ribbon :-- इसका प्रयोग हम Mspaint के Page में Ribbon को ऊपर या नीचे करने के लिए करते हैं।

Minimize the Ribbon :- इसका प्रयोग हम Mspaint के Ribbon को छिपाने और दिखाने के लिए करते हैं।

Scrol Bar :-- इसका कार्य Page को ऊपर नीचे करने के लिए किया जाता है, Scroll bar दो होते हैं। एक दाँयी ओर और दूसरा नीचे होता है।

<u> 0K</u>